## How to... **View cash allocations**

**CloseNet**<sup>®</sup>

| <b>1.</b> Sign into your account.                                                                       | <b>S</b>   | ñ                | Close Brothers                           |                     |
|----------------------------------------------------------------------------------------------------|------------|------------------|------------------------------------------|---------------------|
| If you have one agreement with us, once you have signed in you will be taken to your availability page. | Agreements | CS<br>Agreements | Selected Client<br>No Agreement Selected |                     |
| From any other page, click on the Agreements icon.                                                      |            | (\$)             | Agreement                                | Agreement Reference |
|                                                                                                    |            | Debtors          | EFG GROUP<br>Aggregation                 | 0012345/001 GBP     |
| 2. If you have a group of agreements, select the                                                        |            | Ledger           | FFG Ltd<br>Non Recourse CHOCS            | 0012345/001 GBP     |
| account from the list that you wish to view by clicking                                                 |            | 1                | LIK LTd<br>Non Recourse CHOCS            | 0012345/001 GBP     |
|                                                                                                    |            | Data Exchange    | GHI Ltd<br>Non Recourse CHOCS            | 0012345/001 GBP     |

**3.** You will then be taken to the Agreement Summary page.

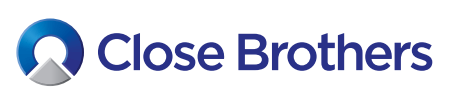

| Close Br                    | others         |                                                          |                     |          |            |          |
|-----------------------------|----------------|----------------------------------------------------------|---------------------|----------|------------|----------|
| Selected Client             |                |                                                          |                     |          |            |          |
| A Client Ltd                |                |                                                          |                     |          |            |          |
| Agreement Type: Recourse CH | IOCS           |                                                          |                     |          |            |          |
| Agreement Summary           | Movements      | In-Payment Enquiry                                       | Out-Payment Enquiry | Ageing   | Statistics | Snapshot |
| Request Funds               |                |                                                          |                     | Top 10 I | Debtors    |          |
| Available Funds             |                |                                                          | 307,850.03 GBI      | Account  | Gross Debt | ors      |
| Payment Type                | CHAPS GBP      | ~                                                        | )                   |          |            |          |
| Payment Recipient           | Main Account   | ~                                                        |                     |          |            |          |
| Amount Requested            |                | 307.850.03 GBP                                           |                     |          |            |          |
|                             | Priority pa    | ayment requests received by                              |                     |          |            |          |
|                             | 10:00 are sent | before 11:00 and come with                               | 1                   |          |            |          |
|                             | CHAPS can b    | charge. Same day payments<br>e requested up to 14:00 and |                     |          |            |          |
|                             | BACS paym      | ients can be requested up to                             |                     |          |            |          |
|                             | 14.00          | All payments are subject to                              | 1                   |          |            |          |
|                             | 14:30          | approval                                                 |                     |          |            |          |

**4.** To view how cash has been allocated, click on Debtors.

| 103     |
|---------|
| Debtors |
|         |

**5.** Select from the Debtor Listing (or type part of the name into the Search field, then click on your chosen debtors name) to view their summary page.

| î                |                                                   | e Brothers            |                    |              |                  |              |
|------------------|---------------------------------------------------|-----------------------|--------------------|--------------|------------------|--------------|
| CC<br>Agreements | Selected Client A Client Lto Agreement Type: Reco | t<br>d<br>Durse CHOCS |                    |              |                  |              |
| Debtors          | Debtor Listing<br>Search                          | Top 20 Debtors        | Debtor Maintenance |              |                  |              |
| Ledger           | Debtor Reference                                  | e                     | Debtor Name        | Gross Debtor | Gross Debtor DAC | Funding Disa |
|                  | 000123/001 GB                                     | P-0000123456/001 GE   | P Debtor 123 Ltd   | 0.00 GBP     | 0.00 GBP         |              |
| Data Exchange    | 000123/001 GB                                     | P-0000234567/001 GE   | BP Debtor Hire Ltd | 0.00 GBP     | 0.00 GBP         |              |
|                  |                                                   |                       |                    |              |                  |              |

| ñ              | Close I                                               | Brothers                   |                |                     |            |             |              |                  |                   |                    |
|----------------|-------------------------------------------------------|----------------------------|----------------|---------------------|------------|-------------|--------------|------------------|-------------------|--------------------|
| CS<br>reements | Selected Client A Client Ltd Agreement Type: Recourse | e CHOCS                    |                |                     |            |             |              | ~ <              | Selected Deb      | tor<br>3 Ltd - 000 |
| (i)            | <u>Debtor Summary</u>                                 | Debtor Movements           | Debtor Ledger  | Debtor Ageing       | Debtor Tu  | irnover     | Debtor Perfo | ormance Analysis | Debtor De         | tails & Not        |
| Debtors        | Main Balances                                         |                            |                |                     | х          | Ageing Gra  | aph          |                  |                   |                    |
|                | Sales Ledger                                          |                            |                |                     | 0.00 GBP   |             |              |                  |                   |                    |
| <b>1</b>       | Funding Disapprove                                    | d                          |                |                     | 0.00 GBP   |             |              |                  |                   |                    |
| Ledger         | Disputed                                              |                            |                |                     | 0.00 GBP   |             |              |                  |                   |                    |
| 1              | Debtor's Payments                                     |                            |                |                     |            |             |              |                  |                   |                    |
| a Exchange     | Payment Terms                                         |                            |                | 30 days In          | voice Date |             |              |                  |                   |                    |
|                | Last Payment Date                                     |                            |                |                     | 07/12/20   |             |              |                  |                   |                    |
|                | Last Payment Amou                                     | nt                         |                | 9                   | 66.13 GBP  |             |              | N                | o data to display | /                  |
| eporting       | Days Outstanding                                      |                            |                |                     | 365        |             |              |                  |                   |                    |
|                | Average Days Past D                                   | oue Date For Outstanding ( | Debit Items    |                     | -19        |             |              |                  |                   |                    |
| Q°             | Average Days Past D                                   | Due Date For Payments Rec  | eived          |                     | 22         |             |              |                  |                   |                    |
| ninistration   | Item Status D                                         | Doc. Date                  |                |                     | Curren     | cy          |              |                  |                   |                    |
|                | Open Closed F                                         | rom 🧰 01/12/20 To          | 🕮 08/12/20 🔤 🌆 | is Month Last 30 Da | ys Sterli  | ng          | ~            |                  |                   |                    |
|                | Item Number                                           | Doc. Type                  | Doc. No.       | Doc. Date           |            | Closed Date | 2            | Due Date         |                   | Amour              |
|                | -                                                     |                            |                |                     |            |             |              |                  |                   |                    |
|                |                                                       |                            |                |                     |            |             |              |                  |                   |                    |
|                |                                                       |                            |                |                     |            |             |              |                  |                   |                    |
|                |                                                       |                            |                |                     |            |             |              |                  |                   |                    |

**6.** The Open items search displays the account balance as NIL.

**7.** Change the Item Status from Open to Closed to view how the cash was allocated.

| Item Statu | S      |
|------------|--------|
| Open       | Closed |
|            |        |

| Item Status |       | Close Dat | e        |    |            |            |              | Currer | ку  |   |
|-------------|-------|-----------|----------|----|------------|------------|--------------|--------|-----|---|
| Open Cl     | losed | From      | 01/12/20 | То | ₩ 08/12/20 | This Month | Last 30 Days | Sterl  | ing | ~ |

| 0000040         In-Payment Receiv         1005024         07/12/20         07/12/20         -966.13 GBP         0.00 GBP         -966.13 GBP         BROWNELL LTD           0000042         Invoire         T005020         23/10/20         07/12/20         22/11/20         513.90 GBP         0.00 GBP         513.90 GBP         Y008553           0000042         Invoire         T005029         02/10/20         07/12/20         01/11/20         452.23 GBP         0.00 GBP         452.23 GBP         Y008512 | Item Number | Doc. Type         | Doc. No. | Doc. Date | Closed Date | Due Date | Amount      | Balance  | Amount in Client Currency | Reference    | InPayment Notification Received | ⊠ ± |
|----------------------------------------------------------------------------------------------------|-------------|-------------------|----------|-----------|-------------|----------|-------------|----------|---------------------------|--------------|---------------------------------|-----|
| 0000042         Invoice         T005020         23/10/20         07/12/20         22/11/20         513.90 GBP         0.00 GBP         513.90 GBP         Y008553           0000042         Invoice         T005029         02/10/20         07/12/20         01/11/20         452.23 GBP         0.00 GBP         452.23 GBP         Y008512                                                                                                    | 0000040     | In-Payment Receiv | T005024  | 07/12/20  | 07/12/20    |          | -966.13 GBP | 0.00 GBP | -966.13 GBP               | BROWNELL LTD |                                 |     |
| 0000042 Invoice T005029 02/10/20 07/12/20 01/11/20 452/23/GRP 0.00/GRP 452/23/GRP Y008512                                                                                                    | 0000042     | Invoice           | T005020  | 23/10/20  | 07/12/20    | 22/11/20 | 513.90 GBP  | 0.00 GBP | 513.90 GBP                | Y008553      |                                 |     |
|                                                                                                    | 0000042     | Invoice           | T005029  | 02/10/20  | 07/12/20    | 01/11/20 | 452.23 GBP  | 0.00 GBP | 452.23 GBP                | Y008512      |                                 |     |

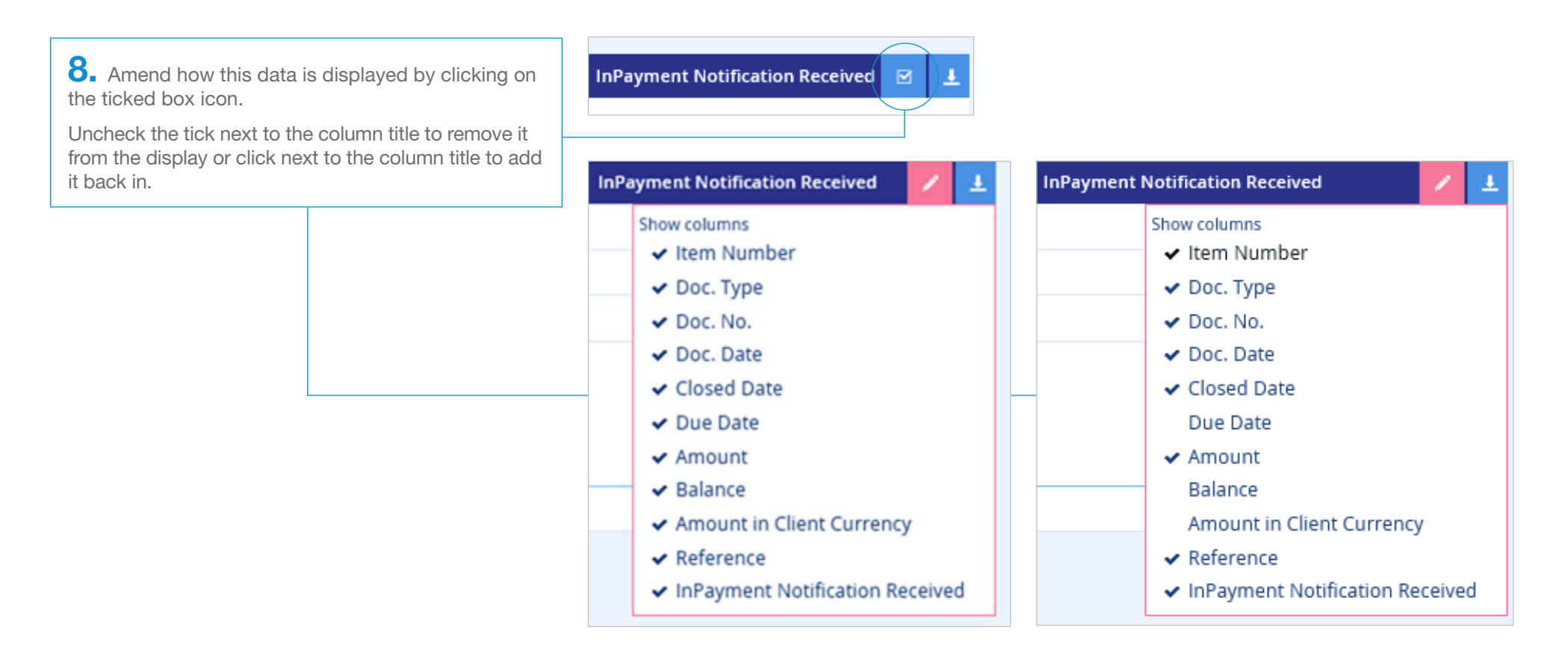

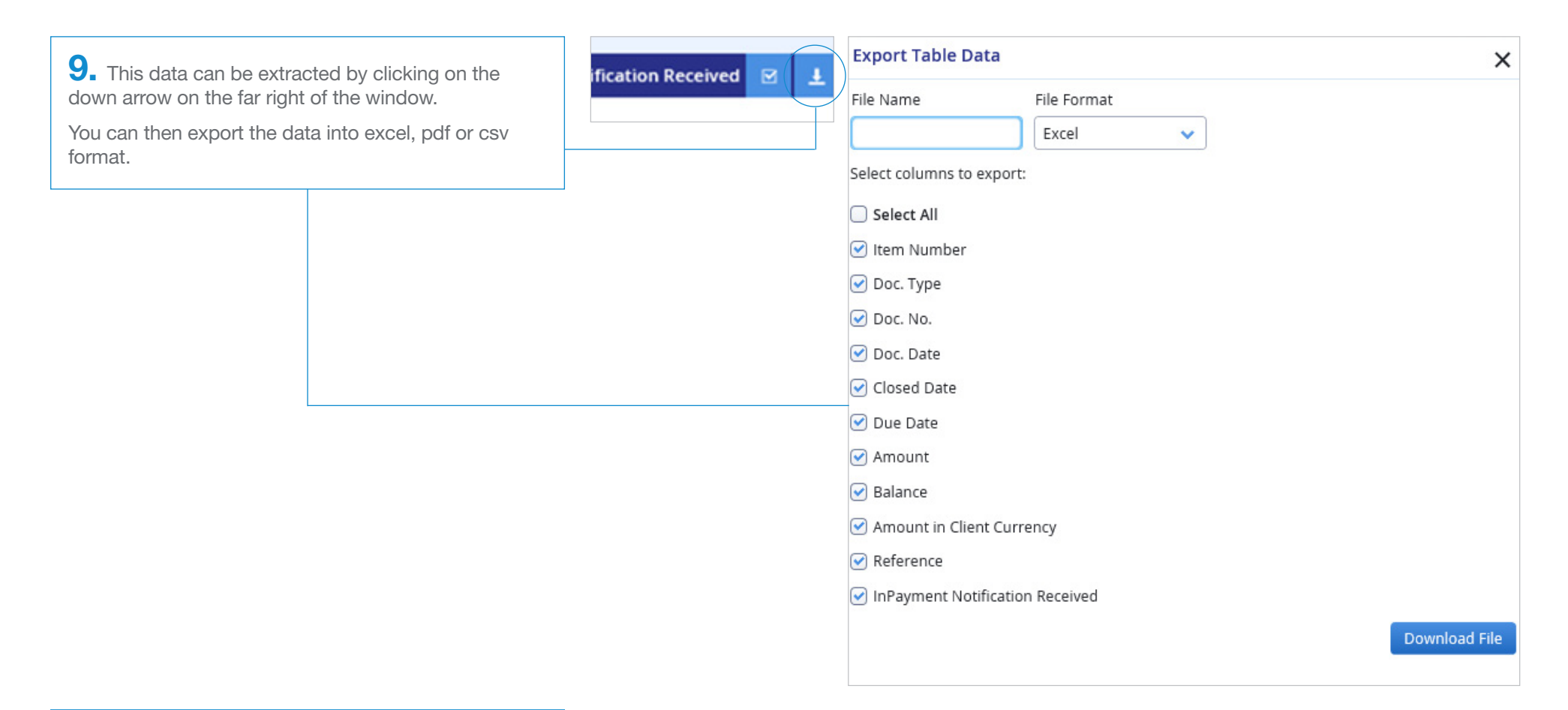

| 10 | ). | Your file | should | then | open | in | the | chosen | format. |
|----|----|-----------|--------|------|------|----|-----|--------|---------|
|----|----|-----------|--------|------|------|----|-----|--------|---------|

| A             | В                   | С        | D          | E                  | F          | G           | Н        | 1                         | J         |
|---------------|---------------------|----------|------------|--------------------|------------|-------------|----------|---------------------------|-----------|
| 1 Item Number | Doc. Type           | Doc. No. | Doc. Date  | <b>Closed Date</b> | Due Date   | Amount      | Balance  | Amount in Client Currency | Reference |
| 2 0001234     | In-Payment Received | Z001234  | 2020-12-07 | 2020-12-07         |            | -966.13 GBP | 0.00 GBP | -966.13 GBP               | Z001234   |
| 3 0005678     | Invoice             | Z005678  | 2020-10-23 | 2020-12-07         | 2020-11-22 | 513.90 GBP  | 0.00 GBP | 513.90 GBP                | Z005678   |
| 4 0009101     | Invoice             | Z009101  | 2020-10-02 | 2020-12-07         | 2020-11-01 | 452.23 GBP  | 0.00 GBP | 452.23 GBP                | Z009101   |
| 5             |                     |          |            |                    |            |             |          |                           |           |

**11.** If you have a number of different remittances on the page, click **In-Payment** to display details.

## Ledger Item Details

| Doc. Type  |          | In-Payment Re   | eceived  |                | D                  | oc. Reference     | Z001234     |              |
|------------|----------|-----------------|----------|----------------|--------------------|-------------------|-------------|--------------|
| Item Refer | ence     | 0001234         |          |                | De                 | oc. Amount        | -966.13 GBP |              |
| ltem Detai | ls       |                 |          |                |                    |                   |             |              |
| Amounts    | Dates    | Additional Info | Discount | Reconciliation | Interest Breakdown | Disputed Messages |             |              |
| Balances   |          |                 |          |                | Debtor Currency    |                   | SA Currency | Collateral S |
| Documen    | t Amount |                 |          |                | -966.13 GBP        |                   | -966.13 GBP |              |
| Actual Bal | ance     |                 |          |                | 0.00 GBP           |                   | 0.00 GBP    |              |
|            |          |                 |          |                |                    |                   |             |              |

**12.** To view allocation click on the Reconciliation tab.

| em Det                                                  | tails                                   |                                                                                                    |                                                                                                    |                                                                                                    |                                        |                                                                                                    |                                                                                                    |                                                                                                    |                                                                                                    |
|---------------------------------------------------------|-----------------------------------------|----------------------------------------------------------------------------------------------------|----------------------------------------------------------------------------------------------------|----------------------------------------------------------------------------------------------------|----------------------------------------|----------------------------------------------------------------------------------------------------|----------------------------------------------------------------------------------------------------|----------------------------------------------------------------------------------------------------|----------------------------------------------------------------------------------------------------|
| Doc. Type In-Payment Received<br>Item Reference 0001234 |                                         |                                                                                                    |                                                                                                    |                                                                                                    | D                                      | oc. Refe<br>oc. Amo                                                                                                    | rence                                                                                                    | Z001234<br>-966.13 GI                                                                                                    | BP                                                                                                    |
| Item Details                                            |                                         |                                                                                                    |                                                                                                    | 7                                                                                                    |                                        |                                                                                                    |                                                                                                    |                                                                                                    |                                                                                                    |
| unts Dates Additional Info Discount Reconciliation      |                                         | Reconciliation                                                                                     | Interest                                                                                                    | Breakdown                                                                                                    | Dispu                                  | ted Messages                                                                                                    |                                                                                                    |                                                                                                    |                                                                                                    |
| er i                                                    | Гуре                                    | Doc N                                                                                              | Number Do                                                                                                    | oc Date                                                                                                    | Reconc Am                              | nount                                                                                                    | Reconc Amo                                                                                                    | unt SAC                                                                                                    | Reconc Acc Date                                                                                                    |
| 4 In-Payment Received Z001234                           |                                         | 234 07                                                                                             | 07/12/20                                                                                                    |                                                                                                    |                                        |                                                                                                    |                                                                                                    |                                                                                                    |                                                                                                    |
| 1                                                       | nvoice                                  | Z005                                                                                               | 678 02                                                                                                    | 2/10/20                                                                                                    | -452.23                                | 3 GBP                                                                                                    | -452                                                                                                    | .23 GBP                                                                                                    | 07/12/20                                                                                                    |
| 1                                                       | nvoice                                  | Z009                                                                                               | Z009101 23/1                                                                                                    |                                                                                                    | -513.90 GBP                            |                                                                                                    | -513                                                                                                    | .90 GBP                                                                                                    | 07/12/20                                                                                                    |
|                                                         | em Det<br>ence<br>5<br>Dates<br>er<br>1 | em Details In-Payment R 0001234 s Dates Additional Info er Type In-Payment Receive Invoice Invoice | em Details In-Payment Received O001234 S Dates Additional Info Discount In-Payment Received Z001 In-Payment Received Z005 Invoice Z009 | em Details In-Payment Received O001234 S Dates Additional Info Discount Reconciliation er Type Doc Number Dr In-Payment Received Z001234 07 Invoice Z005678 02 Invoice Z009101 23 | en Details In-Payment Received O001234 | In-Payment Received       D         In-Payment Received       D         In-Payment Received       D         In-Payment Received       Interest Breakdown         In-Payment Received       Doc Number       Doc Date       Reconc Am         In-Payment Received       Z001234       07/12/20       -452.23         Invoice       Z009101       23/10/20       -513.90 | ance       Doc. Reference         ance       0001234       Doc. And         bates       Additional Info       Discount       Reconciliation       Interest Breakdown       Disput         er       Type       Doc Number       Doc Date       Reconc Amount         In-Payment Received       Z001234       07/12/20 | Additional Info       Discount       Doc. Reference         Doc. Amount         S         Doc Number       Interest Breakdown       Discourt Reconciliation         Interest Breakdown       Discourt Reconciliation         Interest Breakdown       Discourt Reconciliation         Interest Breakdown       Discourt Reconciliation         Interest Breakdown       Discourt Reconciliation         Interest Breakdown       Discourt Reconciliation         Interest Breakdown       Discourt Reconciliation         Interest Breakdown       Discourt Reconciliation         Interest Breakdown       Discourt Reconciliation         Interest Breakdown       Discourt Reconciliation         Interest Breakdown       Discourt Reconciliation         Interest Breakdown       Discourt Reconciliation         Interest Breakdown       Discourt Reconciliation         Interest Breakdown       Discourt Reconciliation         Interest Breakdown       Distoptoptoptoptoptoptoptoptoptoptoptoptopt | In-Payment Received       Doc. Reference       Z001234         In-Payment Received       Doc. Amount       -966.13 GB         Interest       Additional Info       Discount       Reconciliation       Interest Breakdown       Disputed Messages         In-Payment Received       Z001234       Interest Breakdown       Disputed Messages       Interest Second Messages         In-Payment Received       Z001234       O7/12/20       Reconc Amount SAC       Reconc Amount SAC         Invoice       Z005678       02/10/20       -452.23 GBP       -452.23 GBP |

You can also obtain allocation information via the **Reporting** button on the left hand menu. See our guide *How to obtain/create a report* for further information).

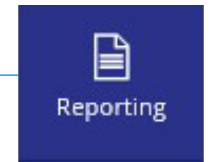